|--|

d'abord télécharger le Debugger Chez MicroSoft, *c'est gratis*,

http://www.microsoft.com/downloads/details.aspx?familyid=2F465BE0-94FD-4569-B3C4-DFFDF19CCD99&displaylang=en

et l'installer en suivant les instructions

ensuite paramétrer Internet Explorer pour que le Debugger soit activé :

|                                                                                                    | Options Internet                                                                                                    |
|----------------------------------------------------------------------------------------------------|----------------------------------------------------------------------------------------------------|
|                                                                                                    | Général       Sécurité       Confidentialité       Contenu       Connexions       Programmes       Avancé         Paramètres :       Image: Activer l'installation à la demande (Autre)       Image: Activer l'installation à la demande (Internet Explorer)       Image: Activer l'installation à la demande (Internet Explorer)       Image: Afficher des messages d'erreur HTTP simplifiés         Image: Afficher le bouton OK dans la barre d'adresses       Afficher les URL simplifiées       Image: Autoriser les transitions entre les pages         Image: Autoriser les transitions entre les pages       Image: Autoriser les transitions entre les pages       Image: Autoriser les transitions entre les pages |
| Affichage Favoris Outils ? Adresse<br>rrier et News<br>jueur de fenêtre publicitaire intempestive<br>er les modules complémentaires<br>ichroniser<br>idows Update<br>sole Java (Sun) | Avertir forsque le telechargement est termine     Désactiver le débogage des scripts (autres applications)     Désactiver le débogage des scripts (Internet Explorer)     Désactiver les dossiers inutilisés de l'Historique et des Favoris (redémarra     Forcer la composition hors écran même sous Terminal Server (redém     Réutiliser les fenêtres pour lancer des raccourcis     Souligner les liens     Jamais     Par pointage                                                                                                    |
| <u>G</u> érer les modules complémentaires<br><u>Synchroniser</u><br><u>W</u> indows Update<br>Console, Tava (Sun)                                                                    | Baramètres par défaut                                                                                                    |
| Ré <u>t</u> ablir les paramètres Web<br>Options Internet                                                                                                    | OK Annuler Appliquer                                                                                                    |

~ 04/02/2007 ~ 1/8 ~

Fichier

9

Editio

| copier/coller ceci vers un fichier "Test.htm".<br>double-cliquer sur "Test.htm".<br>et m%\$x~@, comment cela se fait-il ? il y a un erreur ? encore IE qui fait des siennes<br>D:\Documents and Settings\Bul\Mes documents\Mes Sources\JavaScript\Debugger\Test.htm<br>Echier Edition Affichage Fouris Qutils ? Agresse @ D:\Documents and Settings\BY ? OK ? OK ? ?<br>Une erreur est survenue.<br>Souhaitez-vous effectuer un débogage ?<br>Ligne : 4<br>Erreur : 'c' est indéfini.<br>Qui Non | <pre><html> <body> <body> <script <="" pre=""></script></body></body></html></pre> |
|----------------------------------------------------------------------------------------------------|------------------------------------------------------------------------------------|
|----------------------------------------------------------------------------------------------------|------------------------------------------------------------------------------------|

~ 04/02/2007 ~ 2/8 ~

|                                                                              | 8. |  |  |
|------------------------------------------------------------------------------|----|--|--|
| <html><br/><body><br/><script type="text/javascript"></script></body></html> |    |  |  |

~ 04/02/2007 ~ 3/8 ~

| Lander Linendge                                                                                                    | <u>D</u> ébogage <u>O</u> utils Fe <u>n</u> être <u>?</u> |  |  |
|----------------------------------------------------------------------------------------------------|-----------------------------------------------------------|--|--|
|                                                                                                    | <u>Continuer</u> F5                                       |  |  |
| <html></html>                                                                                                    | Exécuter sans débogage Dtrl+F5                            |  |  |
| <body></body>                                                                                                    | II <u>A</u> rrêt Ctrl+Arrêt                               |  |  |
| <pre><script fin");<="" td="" type="text/&lt;/pre&gt;&lt;/td&gt;&lt;td&gt;j 📕 Ein Maj+F5&lt;/td&gt;&lt;td&gt;&lt;/td&gt;&lt;td&gt;&lt;/td&gt;&lt;/tr&gt;&lt;tr&gt;&lt;td&gt;var a=10;&lt;/td&gt;&lt;td&gt;Détacher tous les processus&lt;/td&gt;&lt;td&gt;&lt;/td&gt;&lt;td&gt;&lt;/td&gt;&lt;/tr&gt;&lt;tr&gt;&lt;td&gt;&lt;math&gt;\nabla&lt;/math&gt; var b=c/22;&lt;/td&gt;&lt;td&gt;Exécuter de nouveau Ctrl+Maj+F5&lt;/td&gt;&lt;td&gt;&lt;/td&gt;&lt;td&gt;&lt;/td&gt;&lt;/tr&gt;&lt;tr&gt;&lt;td&gt;alert("></script></pre> |                                                           |  |  |

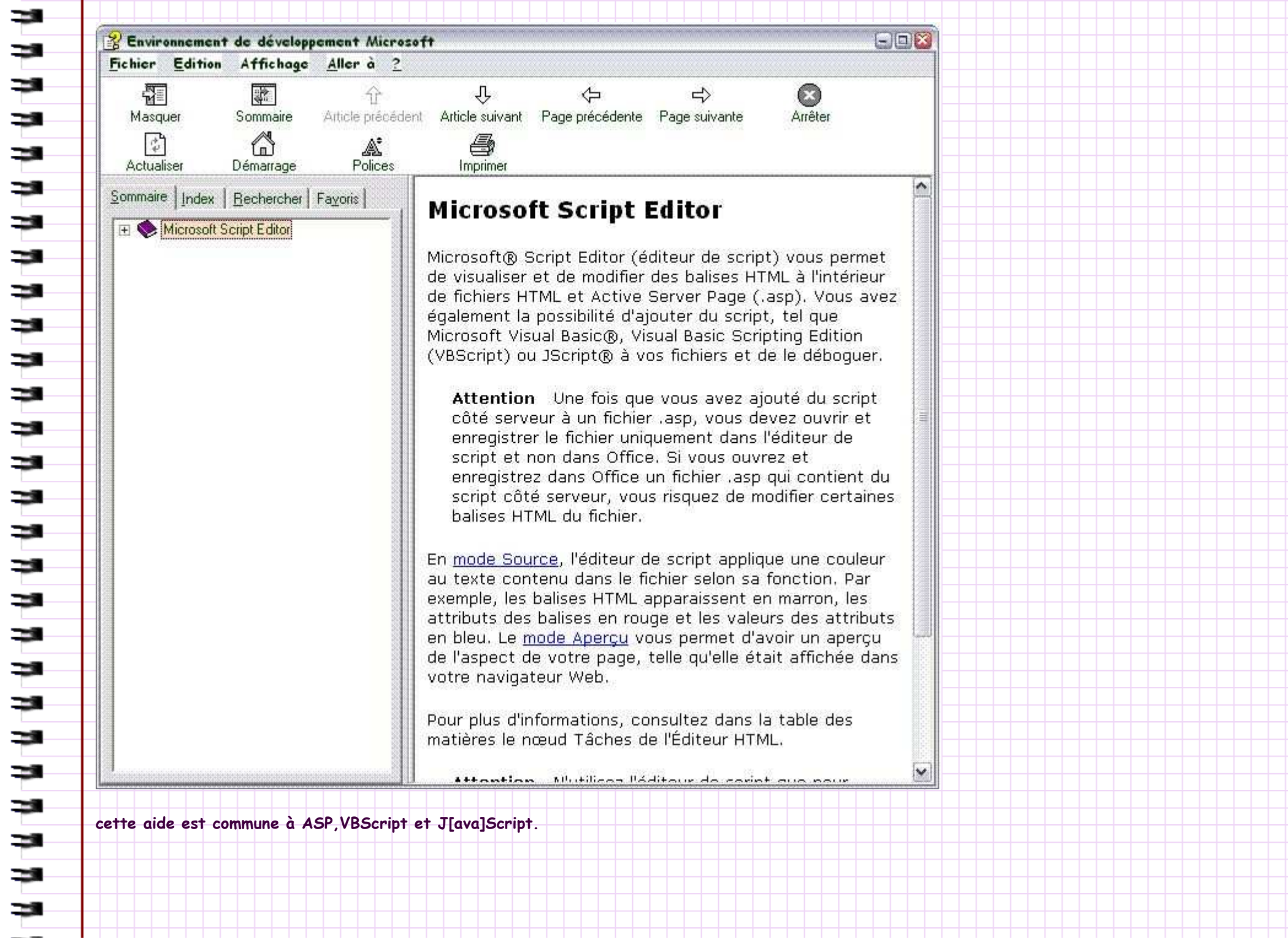

~ 04/02/2007 ~ 5/8 ~

| on peut, et je ne                                              | m'étendrais pas ici non plus, utiliser ce pr                                                                                                    | oduit pour créer s                                                                                                    | es pages web e                                                                                                    | t plus                                                              |                                                                                                    |                                                      |            |
|----------------------------------------------------------------|----------------------------------------------------------------------------------------------------|----------------------------------------------------------------------------------------------------|----------------------------------------------------------------------------------------------------|---------------------------------------------------------------------|----------------------------------------------------------------------------------------------------|------------------------------------------------------|------------|
| 🐠 Fichiers divers - E                                          | nvironnement de développement Microsoft [création] - [Te                                                                                                    | ost.htm]                                                                                                    |                                                                                                    |                                                                     |                                                                                                    | 3                                                    | 68         |
| M Eichier Edition                                              | ffichage <u>D</u> ébogage <u>O</u> utils Fe <u>n</u> être <u>?</u>                                                                                                    |                                                                                                    |                                                                                                    |                                                                     |                                                                                                    | _                                                    | 8 ×        |
| 🗌 🖬 🙁 🕆 🕴                                                      |                                                                                                    | 9 c \$ 9 .                                                                                                    |                                                                                                    |                                                                     |                                                                                                    |                                                      |            |
| Boîte à outils X<br>HTML · · · · · · · · · · · · · · · · · · · | <html><br/><body><br/><script type="text/javascript"><br>var a=10;<br>var b=c/22;<br>alert(b);<br>alert("fin");</th><th></th><th></th><th></th><th></th><th></th><th></th></tr><tr><td></td><td></script><td></td><td></td><td></td><td></td><td></td><td>-</td></body></html> |                                                                                                    |                                                                                                    |                                                                     |                                                                                                    |                                                      | -          |
| BR 🖷 🖒 🔤                                                       |                                                                                                    |                                                                                                    |                                                                                                    |                                                                     |                                                                                                    |                                                      |            |
|                                                                | Contrôles ActiveX                                                                                                    |                                                                                                    |                                                                                                    |                                                                     |                                                                                                    |                                                      | -          |
|                                                                | Nom Nom                                                                                                    | Chemin d'accè                                                                                                    | s                                                                                                    | D                                                                   | ernière modi                                                                                                    |                                                      |            |
|                                                                | ASquaredScanForm Element<br>Axis Control<br>Axis Control 2.0<br>CBrowser Class<br>ClickMeX Control<br>ColorBvr Class<br>COMNSView Class<br>Contrôle Calendrier 9.0<br>Contrôle Calendrier 9.0                                                                                  | C:\WINDOWS\DO<br>D:\UTILIT~1\/<br>D:\UTILIT~1\/<br>C:\Apps\HDReg<br>C:\APPS\DESKI<br>C:\WINDOWS\Sy<br>C:\WINDOWS\Sy<br>D:\Utilitaire | WNLO~1\axscan<br>Head\NEROWA~1'<br>Head\NEROWA~1'<br>\HDReg.dll<br>OP\ClickMe.oc:<br>stem32\lmrt.d<br>stem32\comsna<br>s\Microsoft O | .ocx 0<br>\Axi 0<br>\AUD 0<br>1<br>x 0<br>11 0<br>p.dl1 0<br>ffic 0 | 9/26/05 21:1<br>6/16/04 19:5<br>6/16/04 19:5<br>1/17/03 14:2<br>3/03/05 17:2<br>8/05/04 14:0<br>8/05/04 14:0<br>2/09/00 19:0 | 2 PM<br>2 PM<br>4 PM<br>0 PM<br>0 PM<br>0 PM<br>2 PM |            |
| -                                                              | Wersion : 7.0                                                                                                    | ок                                                                                                    | Annuler                                                                                                    | éinitiali                                                           | Parcour<br>ser Aide                                                                                                    | ir                                                   |            |
|                                                                |                                                                                                    |                                                                                                    |                                                                                                    |                                                                     |                                                                                                    |                                                      | 1.         |
|                                                                |                                                                                                    |                                                                                                    |                                                                                                    |                                                                     |                                                                                                    |                                                      | <u>)</u>   |
| Général 💌                                                      | Bartaon Source Apercu                                                                                                    |                                                                                                    |                                                                                                    |                                                                     |                                                                                                    |                                                      | (1995)<br> |

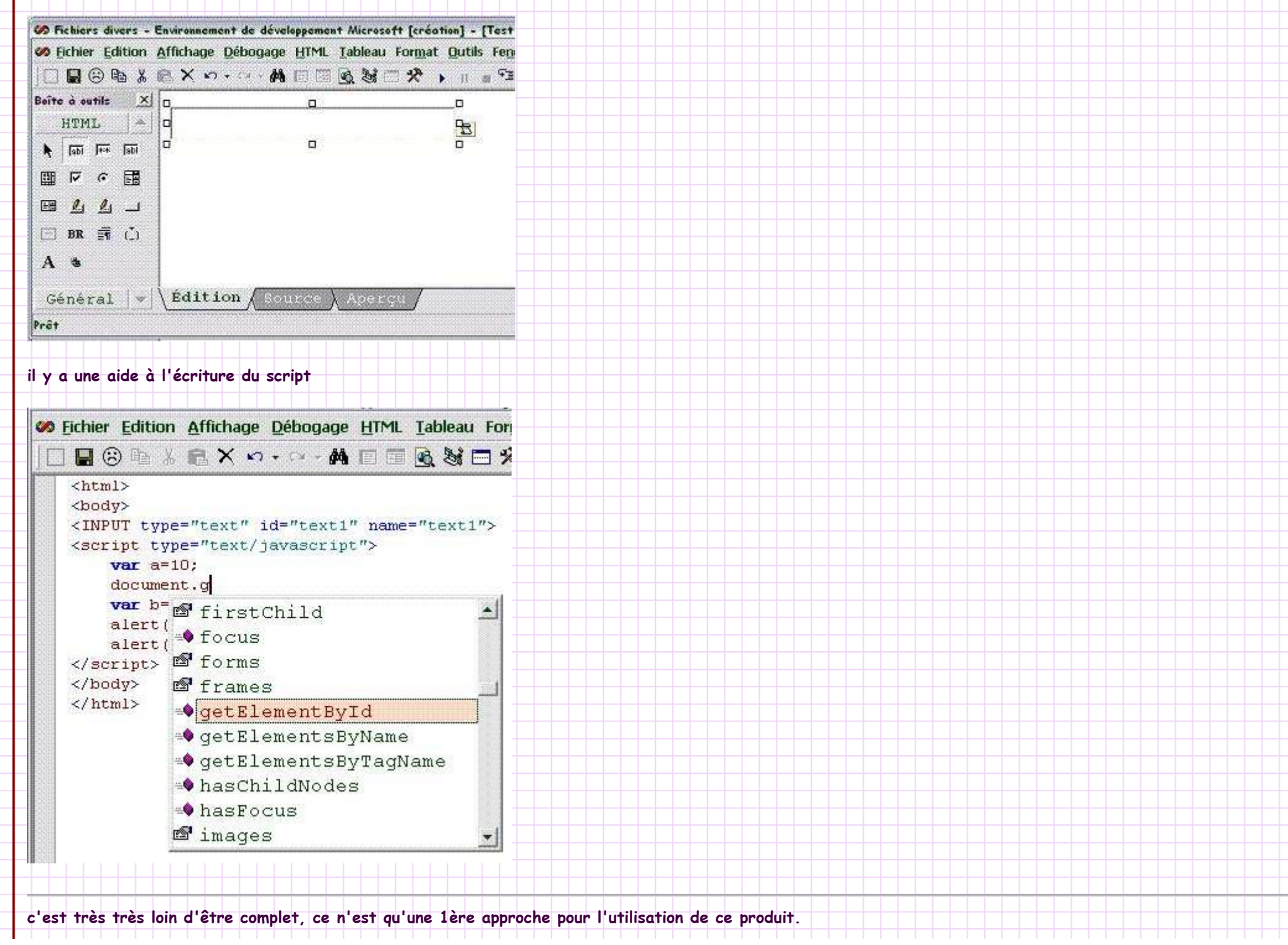

~ 04/02/2007 ~ 7/8 ~

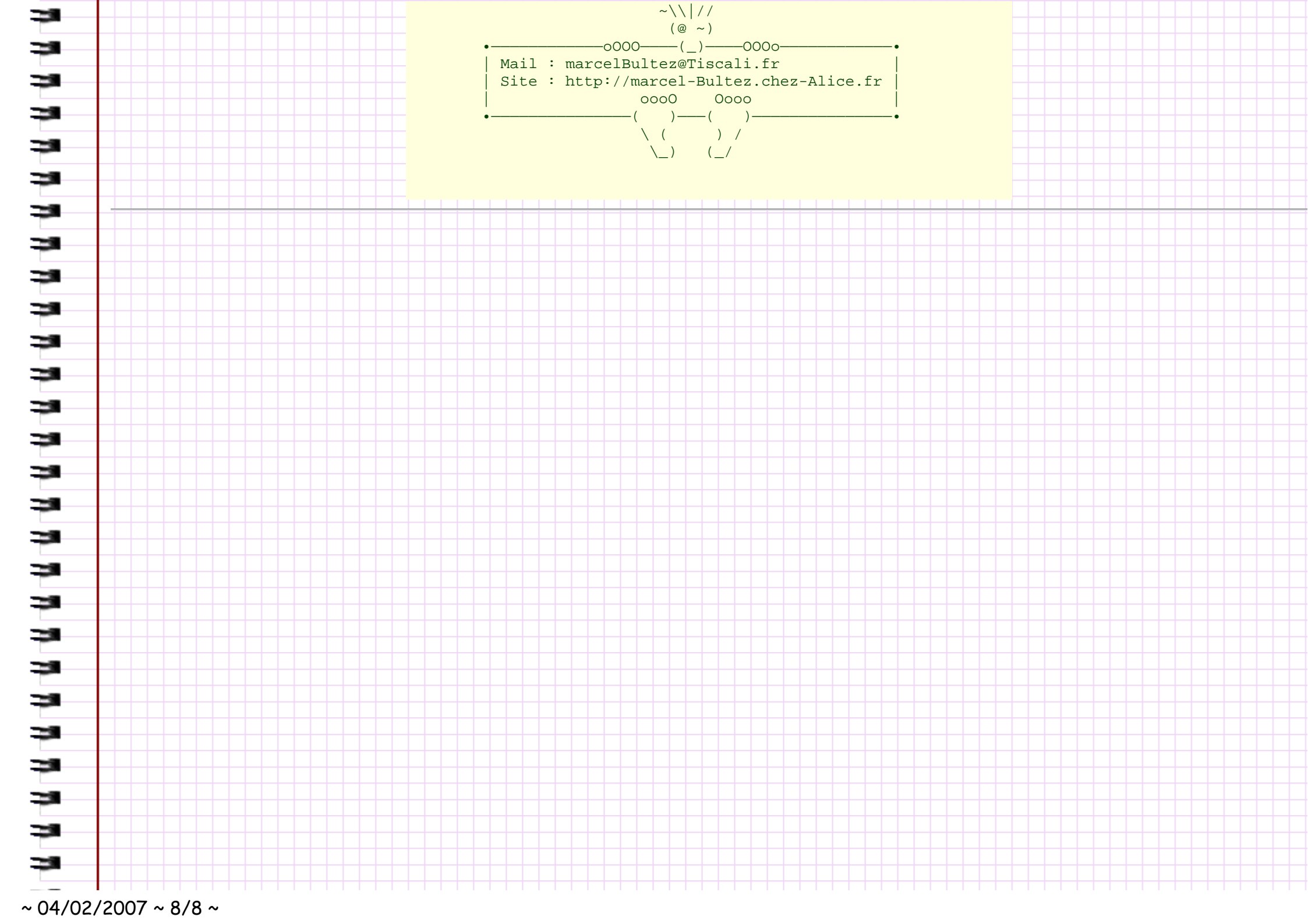